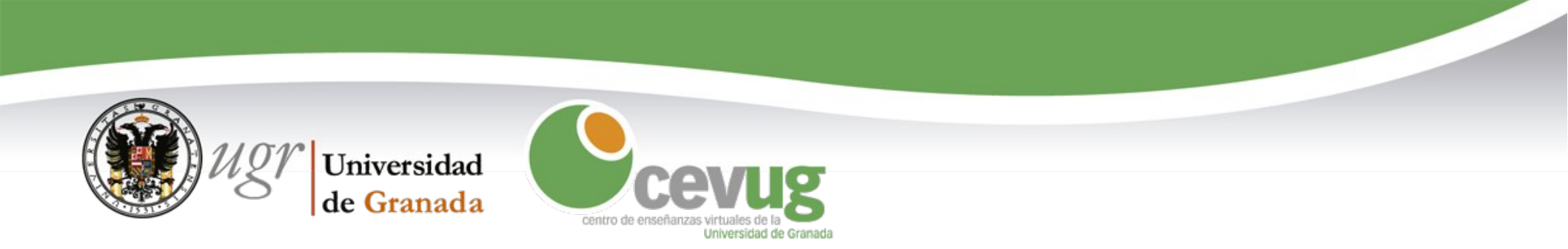

# ¿Cómo se hace en PRADO?

**Guía para usuarios del Tablón de Docencia** 

### Entrada

| Universidad     Acceso Identificado                                                                                                    | Universidad<br>de Granada Proveedor de identidad de Universidad de Granada                                                                                                    |
|----------------------------------------------------------------------------------------------------|----------------------------------------------------------------------------------------------------|
| Servicio de consulta y gestión Web           D.N.I         Clave         Advertencia de seguridad.           0000000         Acceter como invitado.         UGR nunca le seguridad.           ENTRAR Solucionar problemas de acceso.         Claves         UGR nunca le seguridad. | English   Español  Proveedor de identidad de Universidad de Granada Un servicio solicita que se autentique. Esto significa que debe indicar su nombre de usuario y su clave de acceso en el siguiente formulario.  Corroe electrónico Catave de acceso Login No tengo cuenta o no recuerdo mi clave de acceso |
| Receiped De Gerunde de Granada                                                                                                    | Si no tiene cuenta de correo en UGR, pulse agul                                                                                                    |

DNI sin letra + clave de Acceso Identificado Usuario y contraseña del correo electrónico

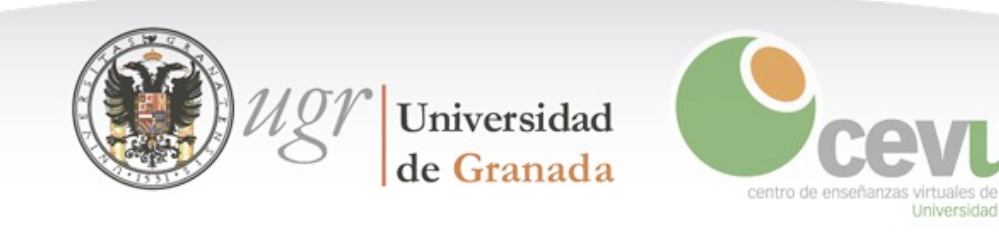

#### Mis Asignaturas (Tablón de Docencia)

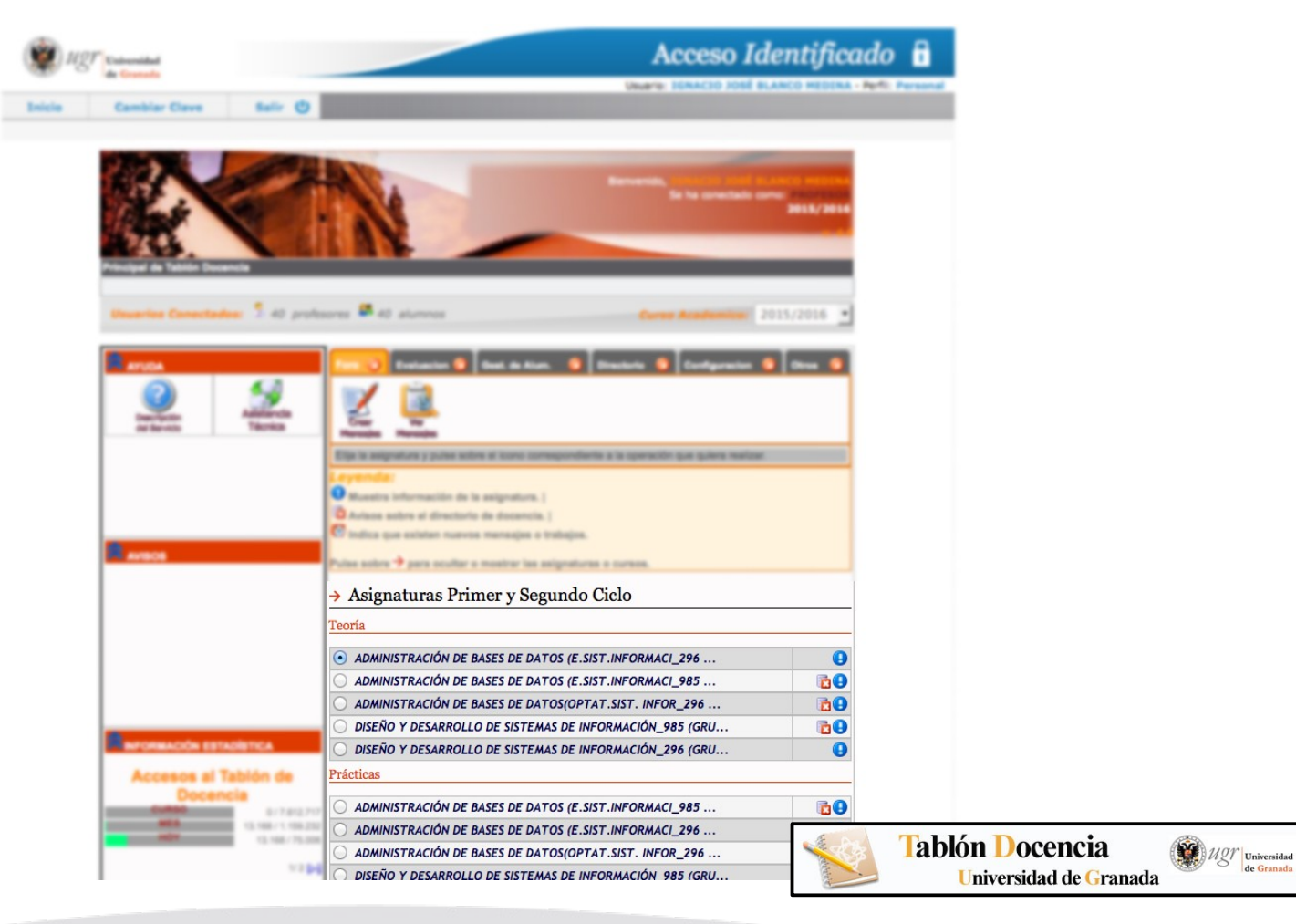

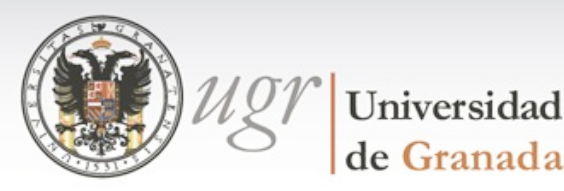

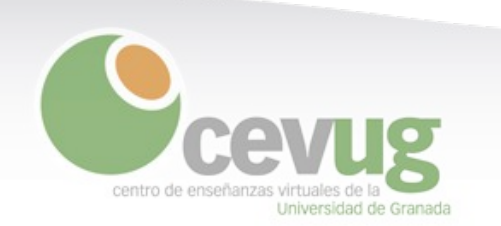

#### Mis Asignaturas (PRADO)

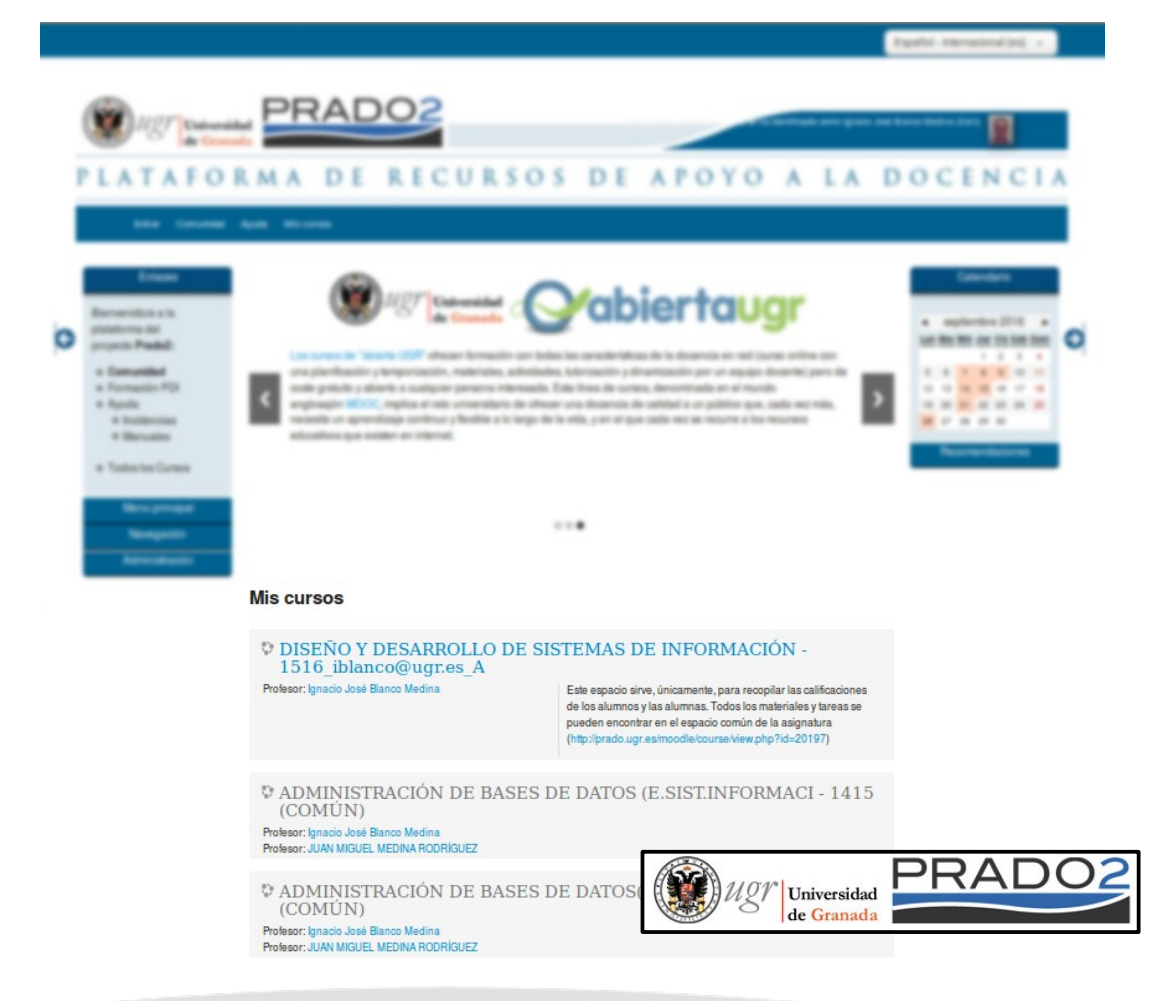

Universidad de Granada

centro de ens

Universidad de Granada

- También visibles en el menú superior, item **Mis Cursos**.
- Por cada asignatura:
  - Un espacio marcado como Común.
     Que se comparte con el resto de profesores.
  - Un espacio específico del profesor (identificado por su email) en el que encontrarás sólo tus grupos y alumnos.
  - Los grupos oficiales de la asignatura ya están configurados dentro de cada espacio.
- Asignaturas disponibles para los alumnos en **Azul**. Asignaturas no disponibles para los alumnos en **Gris**.
- Tú eliges las asignaturas a las que los alumnos tienen acceso.
  - Vídeo:https://ga3.ugr.es/video/232
     Minuto 2:00 en adelante.

# Envío de mensajes a Alumnos

| Descript Core                                                         | teenste<br>teelse 7 alt profes | eras 🛢 43 alurreas                                                                                                    |                | Correct                  | Academica: 201           | 1/2016 -                   |                           |
|-----------------------------------------------------------------------|--------------------------------|----------------------------------------------------------------------------------------------------|----------------|--------------------------|--------------------------|----------------------------|---------------------------|
|                                                                       | yana<br>Tana                   | Fore Control Control C | Gest. de Alum. | Directorio 😒             | Configuracion 🔗          | Otros 📀                    |                           |
| Espacio de trabaio                                                    | Test PRADO                     |                                                                                                    |                | Tablón<br><sup>Uni</sup> | Docenci<br>versidad de ( | <b>a</b><br>Franada        | Ugr ugr d                 |
| Página Principal   Cursos   I                                         | Miscelánea 🕨 test prado2       |                                                                                                    |                |                          |                          | Activ                      | var edición               |
| Navegación                                                            | ▶ General                      |                                                                                                    |                |                          |                          | Buscar en lo               | os foros 🔿                |
| Página Principal  Area personal  Páginas del sitio  Mi perfil         | Rovedades                      |                                                                                                    |                |                          |                          | Búsqueda ava<br>Últimas no | Ir<br>Inzada ⑦<br>Inicias |
| <ul> <li>Curso actual</li> <li>test_prado2</li> </ul>                 | ⊳Tema 1                        |                                                                                                    |                |                          |                          | Actividad re               | eciente                   |
| <ul> <li>Participantes</li> <li>Insignias</li> <li>General</li> </ul> | ► Tema 2                       |                                                                                                    |                |                          |                          |                            |                           |
| <ul> <li>Tema 1</li> <li>Tema 2</li> </ul>                            | ▶ Tema 3                       |                                                                                                    |                |                          |                          |                            |                           |
| <ul> <li>Tema 3</li> <li>Tema 4</li> </ul>                            | ▶ Tema 4                       |                                                                                                    |                |                          |                          |                            |                           |
| <ul><li>Tema 5</li><li>Cursos</li></ul>                               | ▶ Tema 5                       |                                                                                                    |                |                          |                          |                            |                           |
| Administración                                                        |                                |                                                                                                    | Si             | August                   | P                        | RA                         | DO                        |

- Foro de Novedades.
  - Se crea automáticamente.
  - Funciona como un tablón de anuncios.
  - Los alumnos recibirán un correo electrónico a su cuenta de correo UGR con los mensajes que se escriban en él.
  - Sólo el profesor puede participar en este foro.
- Se pueden **crear nuevos foros** en los que los alumnos pueden participar.
  - Vídeo: https://ga3.ugr.es/video/265

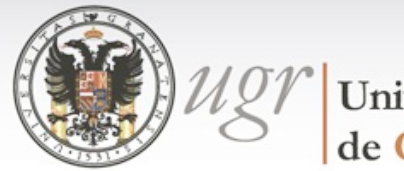

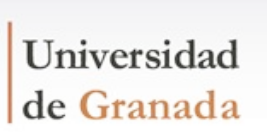

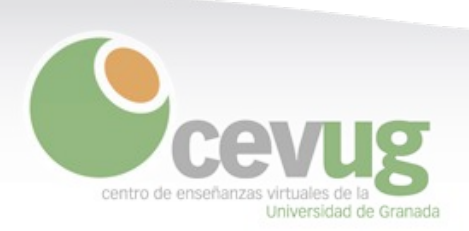

Universidad de Granada

## Recibir trabajos de alumnos

| Foro O Pertiadorio Gast de Alum. O                                                                                                    | Directorio 💿 Configuracion 💿 Otros S      |
|----------------------------------------------------------------------------------------------------|-------------------------------------------|
| Contraction of distribution for distribution for distribution for distribution for the distribution of the distribution of the distrebutication of the distribution of the distribution of | Tablón Docencia<br>Universidad de Granada |
| Agregando Tarea ⊕                                                                                                    | Expandir todo                             |
| Nombre de la tarea*                                                                                                    |                                           |
| Descripción*<br>■ Páralo ▼ B I III II 0 2 0 II E E                                                                                                    |                                           |
| Ruta: p<br>Muestra la descripción en la página del curso ③ 🗌                                                                                                    | A                                         |
| Disponibilidad                                                                                                    |                                           |
| Permilir entregas desde ⑦<br>17 ‡) (febrero ‡) 2016 ‡) (00 ‡) (00 ‡) 🗎 🐼 Habilitar                                                                                                    |                                           |
| Fecha de entrega         ⑦           24 ‡         [febrero ‡]         2016 ‡         00 ‡         100 ‡         100 ‡         Habilitar                                                                                                    |                                           |
| Fecha límite (*)           17 (*)         febrero (*)         2015 (*)         12 (*)         45 (*)         11 (*)         Habilitar                                                                                                    |                                           |
| Mostrar siempre la descripción 🛞 🧭                                                                                                    | Universidad<br>de Granada                 |

• Crear una nueva **Tarea**.

- Se pueden configurar **límites de tiempo** para la entrega.
- Se pueden enviar varios archivos.
- Es posible configurar tareas en grupo.
- Podremos calificar la tarea desde la misma plataforma.
- Vídeo (Profesor): https://ga3.ugr.es/video/266
- Vídeo (Alumno): https://ga3.ugr.es/video/264

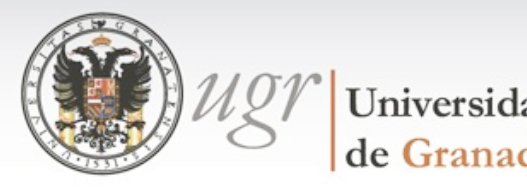

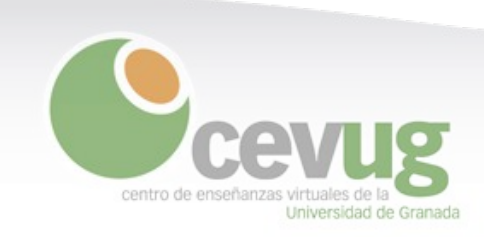

## Subir materiales al curso

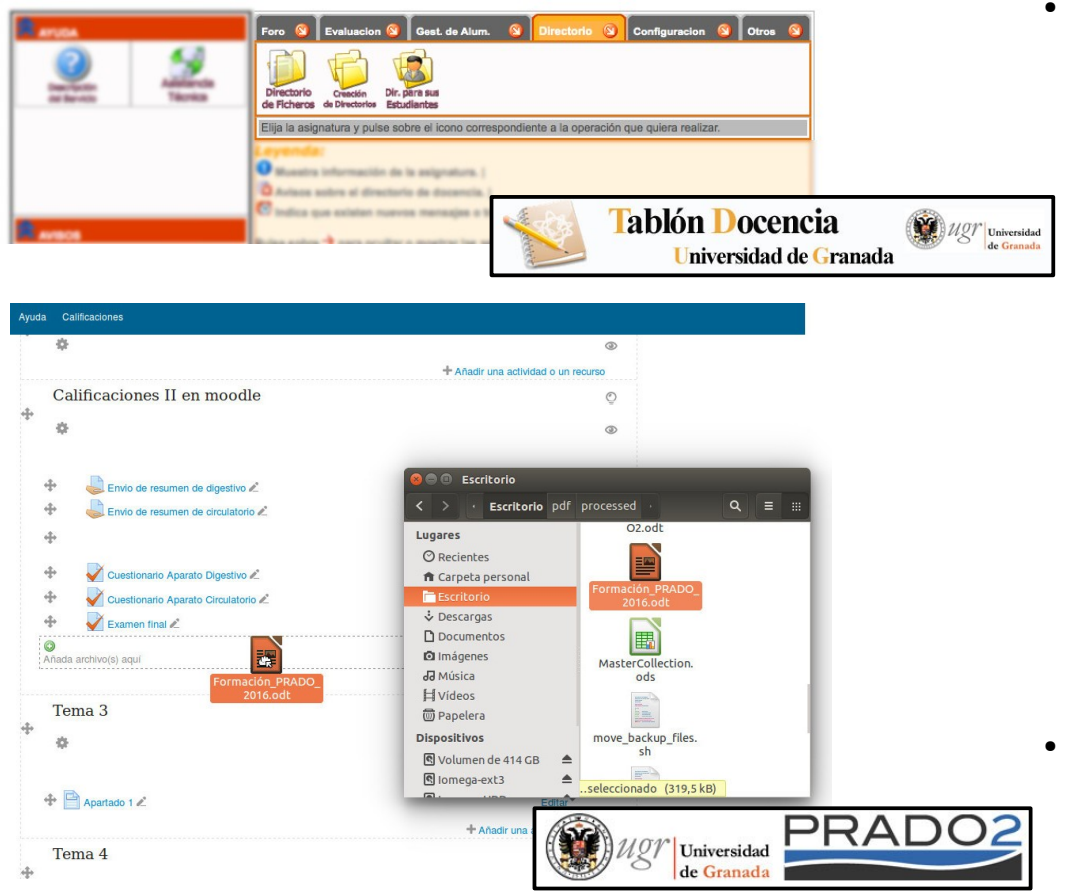

Universidad de Granada

centro de en

Universidad de Granada

- Subir ficheros:
  - Curso en modo de edición.
  - Arrastrar y soltar en la ventana.
  - Mover el fichero hasta la localización deseada.
  - Si se arrastra un fichero zip podremos elegir si colgarlo directamente o si la plataforma lo descomprime y crea una carpeta con su contenido.
  - Vídeo: https://ga3.ugr.es/video/243
- Es posible crear **carpetas** para organizar mejor los materiales.
  - Vídeo: https://ga3.ugr.es/video/244

# Alumnos / Grupos

| LISTA ESTUDIANTE                             |            | FICHA VIRTUAL DEL ESTUDIANTE        |          |                     |
|----------------------------------------------|------------|-------------------------------------|----------|---------------------|
| <u> </u>                                     | Opciones   |                                     | <b>=</b> |                     |
| GRUPO Teoría A 🗾                             | 2          | Nombre: Manager and A resolution    |          |                     |
| 1 DATABASE MILITAL CONTRACTOR                |            |                                     |          |                     |
| 2 S.A.M. R Company, American                 |            | D.N.L.: Televis                     |          |                     |
| 3 SPACE OF STREET, SPACE                     |            |                                     |          |                     |
| 4 Designments, stat. Andre                   |            | eMail institucional                 |          |                     |
| S DESCRIPTION OF THE REAL PROPERTY.          | 2          | Materiaria la delenatura per 28 una |          |                     |
| 5 Barren and Andrea                          | 10         | Matricula la Asignatura por 2º vez  |          |                     |
| 7 PERSONA INCIDENCE LANDING                  | Test.      |                                     |          |                     |
| 8 BURGERSON DOM IN ADMIN                     |            | Anotaciones: Calificaciones:        |          |                     |
| 9 PROPERTY PROPERTY.                         |            |                                     |          |                     |
| 10 Mar and the Andrew will diverge in Sector |            |                                     |          |                     |
| 11 PURCH LALANSE, SUIT THE TOP               |            |                                     |          |                     |
| 12                                           |            |                                     |          |                     |
| 13                                           |            |                                     |          |                     |
| 14 BORD BURDER DER                           |            | Tutorías:                           |          |                     |
| 15 BURNE MURLING MURLING                     |            |                                     |          |                     |
| 16 Martin B. Statements, Charter South       |            |                                     |          |                     |
| 17 GONZALEZ SANCHEZ, JOSE ANGEL              |            | Tablón Docencia                     |          | SG Man              |
|                                              | Asistehcia |                                     | nada     | Universi<br>de Gran |

| Harogasion                                     | Mis cursos              | Grupos visibles                                   | Mostrar usuarios que han e                        | stado   |        | Lista de usuario |
|------------------------------------------------|-------------------------|---------------------------------------------------|---------------------------------------------------|---------|--------|------------------|
| Página Principal                               | IntroduccionPrado2 -    | Todos los participantes 💌                         | inactivos durante más de<br>Seleccionar período 👻 |         | Resu   | imen             |
| Área personal                                  | Rol actual              |                                                   |                                                   |         |        |                  |
| Páginas del sitio                              | Todos los participantes | •                                                 |                                                   |         |        |                  |
| Mi perfil                                      | Todos los partic        | cipantes:8 🌸                                      |                                                   |         |        |                  |
| Curso actual                                   |                         | -                                                 |                                                   |         |        |                  |
| IntroduccionPrado2                             | Nombre : TodosABCDE     | FGHIJKLMNNOPQRSTUV                                | WXYZ                                              |         |        |                  |
| Participantes                                  | Seleccionar Imagen de   | Lusuario Apellido(s) / Nombre                     | Dirección de correo                               | Cludad  | País   | Último acceso    |
| <ul><li>Blogs de curso</li><li>Notas</li></ul> |                         | PRADO2,                                           | electrophy at                                     | Dranke, | España | 1 segundos       |
| Administrador<br>PRADO2                        |                         | Arjona Heredia,<br>Emilio                         | erinday in                                        |         | España | 86 días 3 horas  |
| Insignias                                      | el amis<br>informático  | en de Arjona Heredia, Emilio<br>Bautista, Jose A. | (aliferent                                        |         | España | 135 días 4 hora  |
| , General                                      |                         |                                                   |                                                   |         |        |                  |
| <ul> <li>Tema 1</li> <li>Tema 2</li> </ul>     |                         | Álvarez Suárez                                    |                                                   |         |        |                  |

Universidad de Granada

- Ficha del Alumno.
  - La fotografía que se muestra es la **oficial del alumno.**
  - El correo del alumno es el correo institucional UGR del alumno.
- Pueden crearse nuevos grupos además de los oficiales que ya están creados en el curso.
  - Vídeo: https://ga3.ugr.es/video/213
- Usando la actividad auto-selección de grupos, se puede ofrecer un conjunto de grupos para que el alumno elija a cual quiere pertenecer. Útil para crear grupos de trabajo o de prácticas.
  - Vídeo: https://ga3.ugr.es/video/58